| 1,  | Acyclic data read and write                          | 2  |
|-----|------------------------------------------------------|----|
|     | 1.1 Configuration                                    | 2  |
|     | 1.2 Modification of drive IP address and device name | 4  |
|     | 1.3 SINA PAPA S(FB287)Module                         | 5  |
|     | 1.4 FB287 Parameter read and write example           | 6  |
| 2,  | Siemens telegram 1 application                       | 11 |
|     | 2.1 Configuration                                    | 11 |
|     | 2.2 SINA SPEED(FB285) introduce                      | 12 |
|     | 2.2 Precautions for use of message 1                 | 14 |
| 3,  | Siemens 111 message application                      | 14 |
|     | 3.1 、 configuration                                  | 14 |
|     | 3.2 SINA POS(FB284) introduce                        | 15 |
|     | 3.3 SINA POS function description                    | 19 |
|     | 3.3.1 Operating conditions                           | 19 |
|     | 3.3.2 Activate hardware limit switches               | 19 |
|     | 3.3.3 Activate software limit switches               | 20 |
| 3.4 | Relative position operating mode 1                   | 20 |
| 3.5 | Absolute position operation mode 2                   | 21 |
|     | 3.5.1 Continuous location update                     | 21 |
| 3.6 | Active zero return 4                                 | 22 |
| 3.7 | Directly set the zero position 5                     | 22 |
| 3.8 | Jog at the specified speed 7                         | 23 |
| 3.9 | Set and read servo parameters with 111 message       | 23 |
|     | 3.9.1 Torque limit                                   | 24 |
|     | 3.9.2 Read the actual current                        | 24 |
| 4、  | Communication interruption mode                      | 25 |

### Kinco PN Servo Operating Instructions

Controller: S7-1200 CPU 1212C Software Version: TIA Portal V16

This case can realize aperiodic data interaction between PLC and Kinco PN drive and use related messages to control the servo. After installing the Portal software, the corresponding command module may not be found. You can download the corresponding library file from the Siemens official website. The website is as follows:

<u>https://support.industry.siemens.com/cs/document/109475044/sinamics-communication-blocks-drivelib-for-reading-and-writing-drive-data-within-tia-portal-context?dti=0&lc=en-WW</u>

After the download is complete, click the software menu on the top of the TIA Portal software  $\rightarrow$  Options  $\rightarrow$  Global Library  $\rightarrow$  Open Library  $\rightarrow$  Follow the prompts to find the corresponding library file.

### 1. Acyclic data read and write

#### 1.1 Configuration

Using Siemens S7-1200, S7-1500PLC to read and write parameters to MD/FD series profinet drives, it needs to be configured in Siemens Portal software.

(1)Install GSD file: Options->Manage General Station Description Software, as shown in Figure 1.1.1

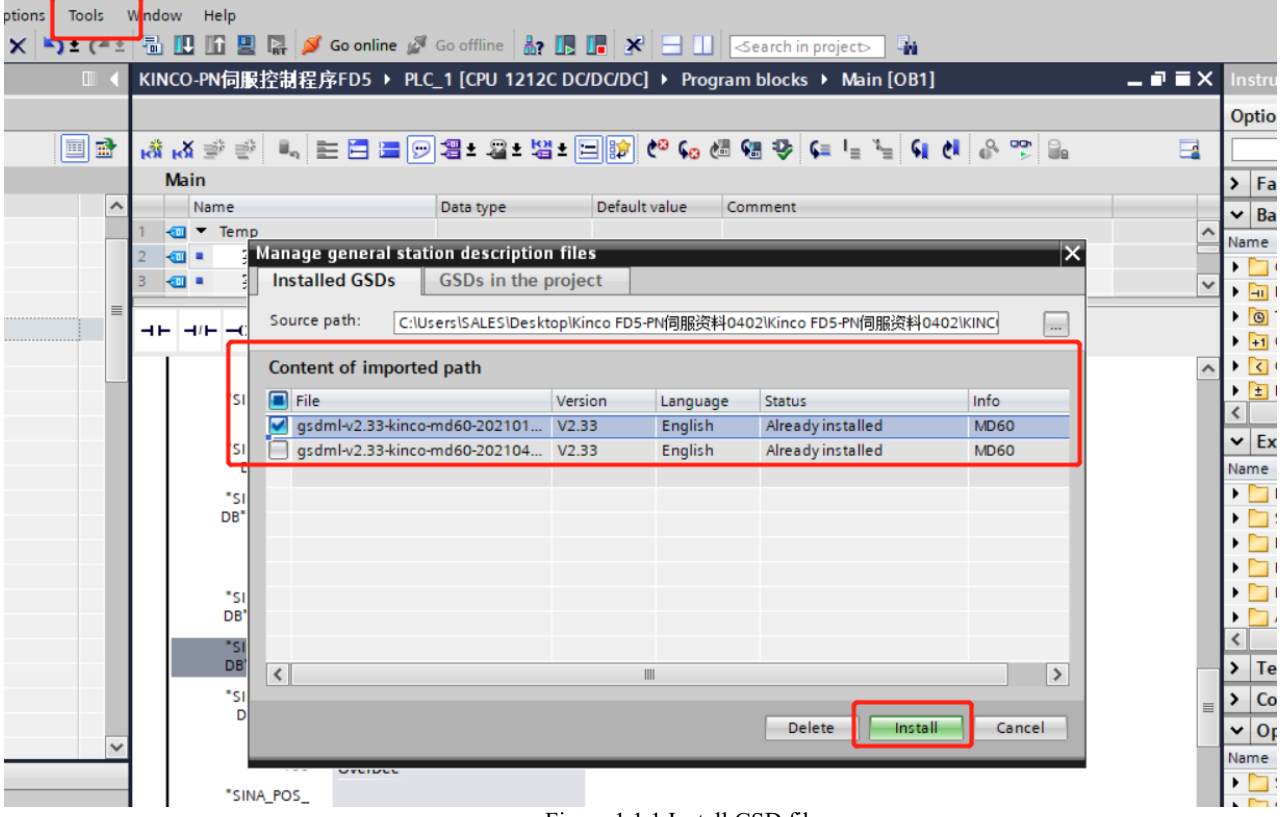

#### Figure 1.1.1 Install GSD file

②"Select "Device and Network", in the network view, import the corresponding PLC model and MD60 drive, and establish a connection, as shown in Figure 1.1.2. When there are multiple drives, you can import multiple MD60s, and how many PN servos can be connected . , please refer to the official Siemens instructions.

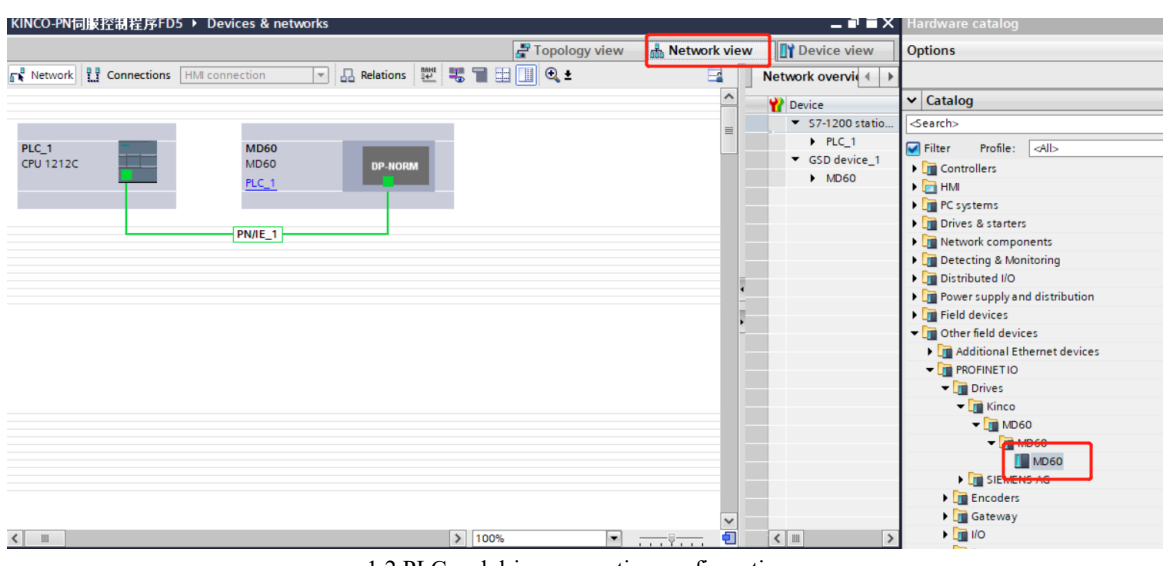

1.2 PLC and drive connection configuration

③Double-click the MD60 module, click "Ethernet Address" in "General", and set the configuration profinet device name, which must be consistent with the drive's profinet device name. And when there are multiple drives, the device names cannot be the same. Otherwise, the PLC will prompt that there is a drive not connected. Choose to set the IP address in the project, or set the IP address in the device. When setting the IP address in the project, the PLC will set the IP address of the drive whose configuration is consistent with the device name of the drive to the IP address set in the configuration. Figure 1.1.3.

| # MD60 [MD60]                                                                                                    | 🕎 🛃 🗐 🔍 t                                | Device overview                                                                                                    |
|----------------------------------------------------------------------------------------------------|------------------------------------------|----------------------------------------------------------------------------------------------------|
| -                                                                                                    |                                          | Module                                                                                                    |
| MD60 [MD60]                                                                                                    |                                          | Standard telegram 111,<br>> 50% ▼ -♀ ♥ < ■ > biggnostics ■ = > 0<br>Q Properties                                                                                                    |
| General IO tags System com<br>General<br>PROFINET interface [X1]                                                                        | nstants Texts                            | Add new subnet                                                                                                    |
| General IP<br>Ethernet addresses<br>Identification & Maintenance<br>> Advanced options<br>Identification & Maintenance<br>Shared Device | protocol                                 | Set IP address in the project IP address: 192.168.2.10 Subnet mask: 255.255.0 Synchronize router settings with IO controller Use router Router address: 192.168.2.1 IP address is set directly at the device |
| PR                                                                                                    | PROFINET device name:<br>Converted name: | Generate PROFINET device name automatically md60 md60 md60 md60                                                                                                    |
|                                                                                                    | Device number:                           |                                                                                                    |

Figure 1.1.3 Set IP address and device name

(4) Click the "System Constants" column and write down the hardware identifier of the Interface, which will be used by the read-write parameter module later. Figure 1.1.4.

| General IO tags                 | System constants | Texts        |                  |         |         |  |  |  |  |  |  |  |
|---------------------------------|------------------|--------------|------------------|---------|---------|--|--|--|--|--|--|--|
| Show hardware system constant 💌 |                  |              |                  |         |         |  |  |  |  |  |  |  |
| Name                            |                  | Туре         | Hardware identi. | Used by | Comment |  |  |  |  |  |  |  |
| MD60~Interface~Port_1           | l                | Hw_Interface | 274              | PLC_1   |         |  |  |  |  |  |  |  |
| MD60~Interface~Port_2           | 2                | Hw_Interface | 275              | PLC_1   |         |  |  |  |  |  |  |  |
| MD60~Interface                  |                  | Hw_Interface | 273              | PLC_1   |         |  |  |  |  |  |  |  |
| MD60~Proxy                      |                  | Hw_SubModule | 272              | PLC_1   |         |  |  |  |  |  |  |  |
| MD60~Head                       |                  | Hw_SubModule | 276              | PLC_1   |         |  |  |  |  |  |  |  |

Figure 1.1.4 Recording Hardware Identifiers

#### **1.2 Modification of drive IP address and device name**

Currently, the driver IP address and device name can only be modified in the Portal software temporarily. The specific steps are as follows:

① First, connect the drive to the computer through a network cable,

②Open the Portal software, expand the "Online Access" drop-down list, select the corresponding network card, and click "Update Accessible Devices". After waiting for the software to scan the drive, double-click Online and Diagnostics.

③Double-click "Assign IP Address" in the "Function" drop-down list. After filling in the IP address and subnet mask, click the "Assign IP Address" button. Figure 1.2.1. This step can be omitted if "Set IP address in project" is selected in the configuration. Skip directly to step ③ to set The PROFINET device name is sufficient PROFINET.

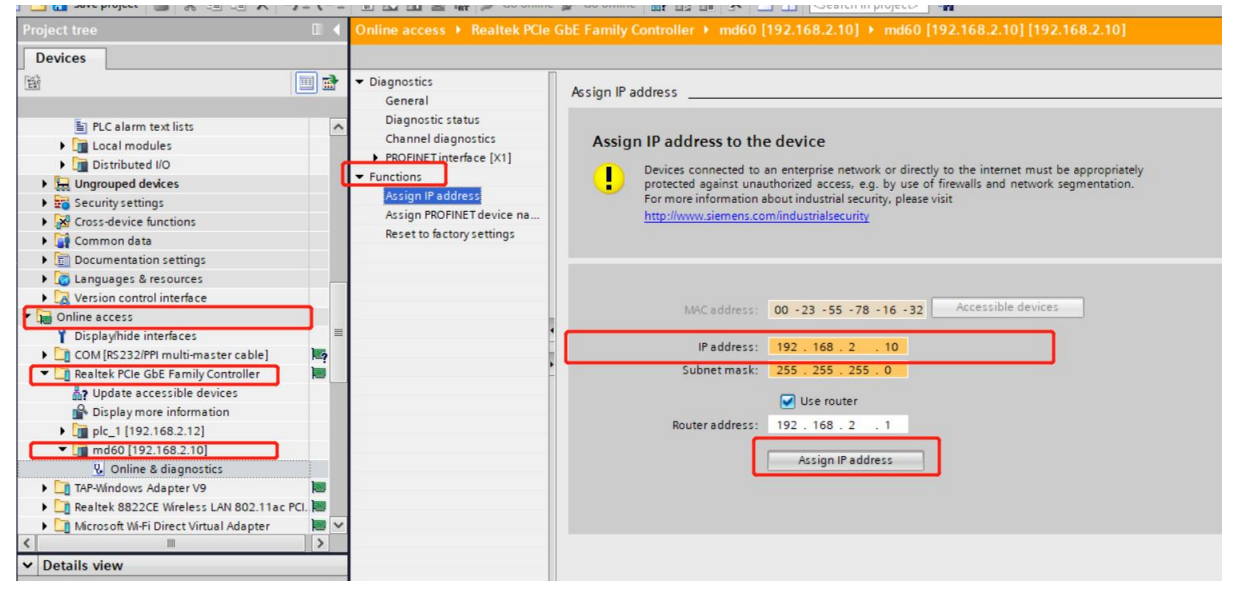

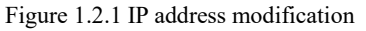

③Continue to step ②, double-click "Assign PROFINET Device Name" in the "Function" drop-down list. After filling in the PROFINET device name, click the "Assign Name" button. Note that the name of the PROFINET device must be the same as the name in the configuration, otherwise it cannot be connected to the PLC. Figure 1.2.2.

| lagnostics                | Assign PROFINET de              | vice name                          |               |                           |        |  |  |  |  |  |
|---------------------------|---------------------------------|------------------------------------|---------------|---------------------------|--------|--|--|--|--|--|
| General                   | Assign Horniter de              |                                    |               |                           |        |  |  |  |  |  |
| Diagnostic status         |                                 |                                    |               |                           |        |  |  |  |  |  |
| Channel diagnostics       |                                 | Comfloring d DC                    | oruurr da     |                           |        |  |  |  |  |  |
| PROFINET interface [X1]   |                                 | Configured Profinel device         |               |                           |        |  |  |  |  |  |
| Assist IB address         |                                 | PROFINET de                        | vice name:    | md60                      |        |  |  |  |  |  |
| Assign IF address         |                                 | D                                  | evice type:   | Drives                    |        |  |  |  |  |  |
| Reset to factory settings |                                 |                                    |               |                           |        |  |  |  |  |  |
| hesee to lactory settings |                                 |                                    |               |                           |        |  |  |  |  |  |
|                           |                                 |                                    |               |                           |        |  |  |  |  |  |
|                           |                                 |                                    |               |                           |        |  |  |  |  |  |
|                           |                                 |                                    |               |                           |        |  |  |  |  |  |
|                           |                                 | Device filter                      |               |                           |        |  |  |  |  |  |
|                           |                                 |                                    |               |                           |        |  |  |  |  |  |
|                           |                                 |                                    | w devices of  | the same type             |        |  |  |  |  |  |
|                           |                                 | Only sho                           | w devices wit | th bad parameter settings |        |  |  |  |  |  |
|                           | Only show devices without names |                                    |               |                           |        |  |  |  |  |  |
|                           | Accessible de                   | Accessible devices in the network: |               |                           |        |  |  |  |  |  |
|                           | IP address                      | MAC address                        | Device        | PROFINET device name      | Status |  |  |  |  |  |
|                           |                                 |                                    |               |                           |        |  |  |  |  |  |
|                           |                                 |                                    |               |                           |        |  |  |  |  |  |
|                           |                                 |                                    |               |                           |        |  |  |  |  |  |
|                           |                                 |                                    |               |                           |        |  |  |  |  |  |
|                           |                                 |                                    |               |                           |        |  |  |  |  |  |
|                           |                                 |                                    |               |                           |        |  |  |  |  |  |

Figure 1.2.2 Modification of PROFINET Device Name

(4)Click "Update Accessible Devices" again to check whether the IP address and device name are modified successfully. Or check whether the object dictionary corresponding to the servo host computer is successful

| 15 | 308003 | String | PN_Device_Name  | md60     | String |
|----|--------|--------|-----------------|----------|--------|
| 16 | 308004 | uint32 | PN_Device_Name1 | md60     | ASCII  |
| 17 | 308005 | uint32 | PN_Device_Name2 |          | ASCII  |
| 18 | 308006 | uint32 | PN_Device_Name3 |          | ASCII  |
| 19 | 308007 | uint32 | PN_Device_Name4 |          | ASCII  |
| 20 | 308008 | uint32 | Ip_Addr         | C0A8020A | HEX    |
| 21 | 308009 | uint32 | Subnet_Mask     | FFFFF00  | HEX    |
| 22 | 30800A | uint32 | Def_Router      | C0A80201 | HEX    |

### 1.3 SINA\_PAPA\_S(FB287)Module

This function block can realize aperiodic data interaction between PLC and MD60-PN drive, and mainly realizes the function of reading and writing servo parameters. After installing the Portal software, the FB287 module may not be found. You can download the corresponding library file from the Siemens official website. The website is as follows:

<u>https://support.industry.siemens.com/cs/document/109475044/sinamics-communication-blocks-drivelib-for-reading-and-writing-drive-data-within-tia-portal-context?dti=0&lc=en-WW</u>

After the download is complete, click the software menu above the TIA Portal software  $\rightarrow$  Options  $\rightarrow$  Global Library  $\rightarrow$  Open Library  $\rightarrow$  Follow the prompts to find the corresponding library file and install it in the software

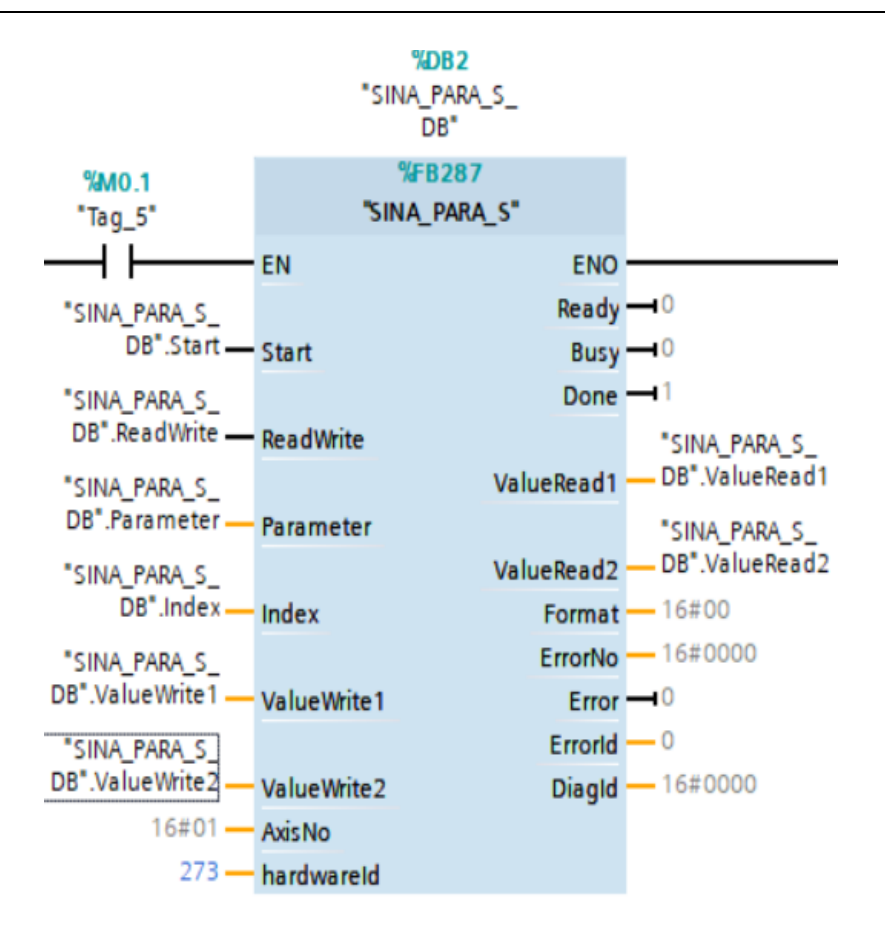

Figure 1.3.1 FB287 pin introduction

Start: Rising edge triggers data transmission

ReadWrite: 0: read parameters, 1: write parameters

Parameter: bit8~bit15: sub-index, bit0~bit7: send command word

Index: index

ValueWrite1: reserved

ValueWrite2: Data write area, can write 1~4byte

AxisNo: fixed at 1

hardwareId: The hardware identifier of the Interface interface, which is used to distinguish different axes

ValueRead1: reserved

ValueRead2: Data read area

Error: Indicates an error in reading and writing parameters. When the "reply command word" in the Kinco communication protocol is 0x80, this bit is set to 1. For other pins, please refer to the description of the FD287 module.

For the meaning of index, sub-index, sending command word, etc., please refer to the relevant chapters of Kinco Servo User Manual for Communication

#### **1.4 FB287 Parameter read and write example**

Take the reading and writing target position as an example: the target position index is 0x607A, the sub-index is 0x00, and the data type is int32, so the sending command word for writing parameters is 0x23, and the sending command word for reading parameters is uniformly 0x40.

(1) Reading the target position: When the Start pin M0.0 is triggered from 0 to 1, the data read area MD10 automatically changes to 10, and the Error pin is 0, and the data read is successful.

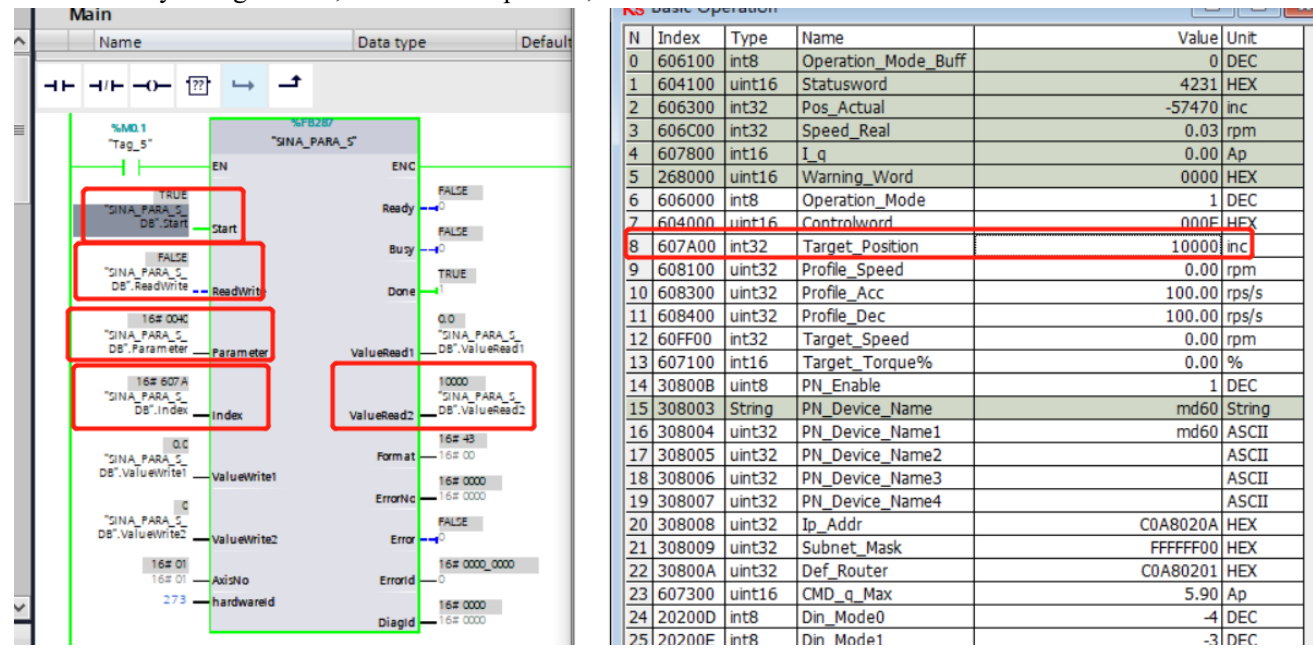

Figure 1.4.1 Read Servo Parameters

<sup>(2)</sup>Write target position: ReadWrite is switched to 1, Parameter is changed to 0x0023, 100000 is written in the data write area, and then start is triggered to write the data. Observe the KincoServo+ software, the target position is changed to 100000.

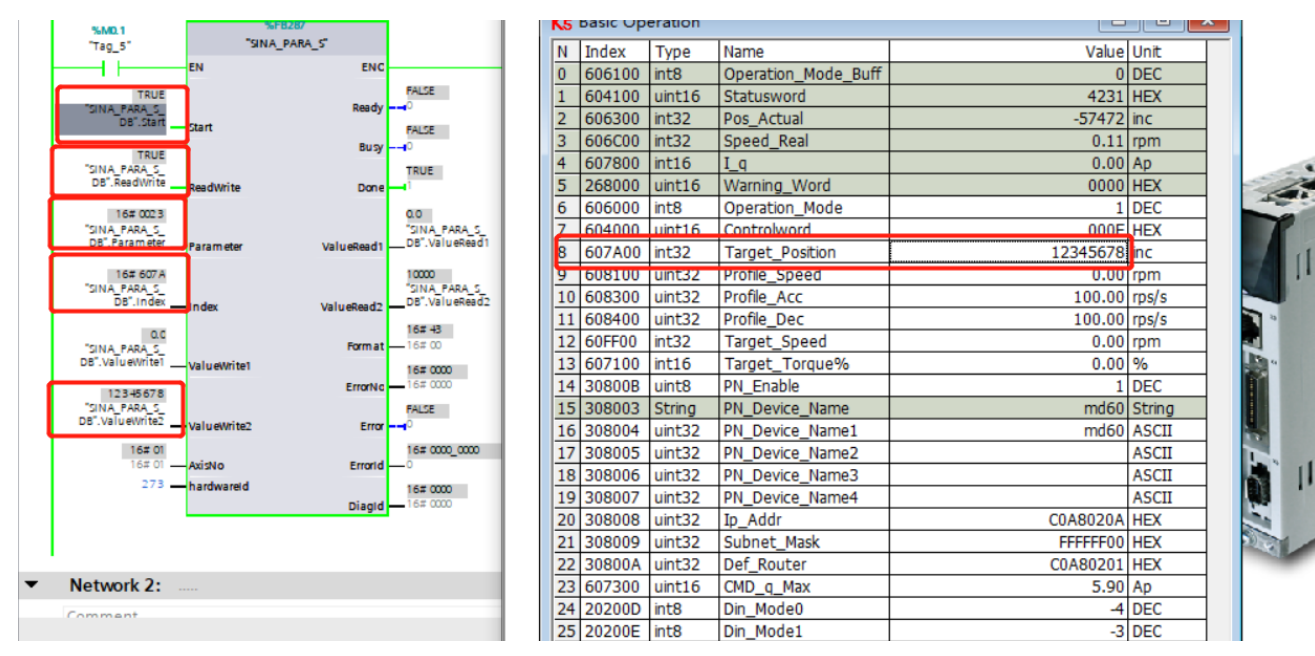

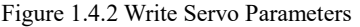

### 1.5 Acyclic Read and Write Using WRREC and RDREC Modules

The following describes how to use the WRREC/RDREC block of PLC to read and write parameters. These two blocks can be found in Instructions->Extended Instructions->Distributed IO.

① First create a new data block, the data in the block is defined as shown in the figure below. In the request and response structure, the defined number of bytes must be the same, otherwise the data may be shifted.

| E                          |              | 13  | 1            | ،<br>ا | 🛃 🔚 🐂 Keep ac     | tual values 🛛 🗧 | Snapshot 🏽 🏘 | Copy snapshots to | o start values | 🕼 🖾 🥈 📑                                                                                                    |  |  |
|----------------------------|--------------|-----|--------------|--------|-------------------|-----------------|--------------|-------------------|----------------|----------------------------------------------------------------------------------------------------|--|--|
|                            |              |     | Data_block_1 |        |                   |                 |              |                   |                |                                                                                                    |  |  |
| PLC_1 [CPU 1212C DC/DC/DC] | <b>V</b> 🔵 🗸 | ~   |              | Name   |                   | Data type       | Start value  | Monitor value     | Retain         | Accessible f Wr                                                                                                    |  |  |
| Device configuration       |              | 1   |              | ▼ St   | atic              |                 |              |                   |                |                                                                                                    |  |  |
| 🛂 Online & diagnostics     |              | 2   |              | • •    | ask               | Struct          |              |                   |                | Image: Image: |  |  |
| 🔻 🔙 Program blocks         |              | з   |              |        | ReqRef            | Byte            | 16#1         | 16#01             |                |                                                                                                    |  |  |
| 💣 Add new block            |              | ≡ 4 | -            |        | ReqID             | Byte            | 16#1         | 16#02             |                |                                                                                                    |  |  |
| Main [OB1]                 |              | 5   |              |        | AxisID            | Byte            | 16#1         | 16#01             |                |                                                                                                    |  |  |
| SINA_PARA_S [FB287]        |              | 6   |              |        | ParaNo            | Byte            | 16#1         | 16#01             |                |                                                                                                    |  |  |
| SINA_POS [FB284]           |              | 7   |              |        | Attribute         | Byte            | 16#10        | 16#10             |                |                                                                                                    |  |  |
| SINA_SPEED [FB285]         |              | 8   |              |        | Number of Element | Byte            | 16#1         | 16#01             |                |                                                                                                    |  |  |
| Data_block_1 [DB3]         |              | 9   | -            |        | SubundexICMD      | Word            | 16#0023      | 16#0040           |                | A      A     A  A     A     A     A  A   A   A   A   A   A   A   A   A   A                                                                                                    |  |  |
| 🥃 Servo1_Data [DB4]        |              | 10  |              |        | index             | Word            | 16#607A      | 16#6073           |                |                                                                                                    |  |  |
| SINA_PARA_S_DB [DB2]       |              | 11  |              |        | Write Format      | Byte            | 16#43        | 16#43             |                |                                                                                                    |  |  |
| SINA_POS_DB [DB5]          |              | 12  |              |        | Write Values numb | . Byte          | 16#01        | 16#01             |                |                                                                                                    |  |  |
| SINA_SPEED_DB [DB1]        |              | 13  |              |        | Write Value       | Dint            | 16#0         | 0                 |                |                                                                                                    |  |  |
| System blocks              |              | 14  | -            | • •    | response          | Struct          |              |                   |                |                                                                                                    |  |  |
| 🕨 🙀 Technology objects     |              | 15  |              |        | RespRef           | Byte            | 16#0         | 16#01             |                |                                                                                                    |  |  |
| External source files      |              | 16  | i 🕣          |        | Respid            | Byte            | 16#0         | 16#02             |                |                                                                                                    |  |  |
| 🔻 📜 PLC tags               |              | 17  |              |        | AxisIID           | Byte            | 16#0         | 16#01             |                |                                                                                                    |  |  |
| lags Show all tags         |              | 18  |              |        | ParaNo            | Byte            | 16#0         | 16#01             |                |                                                                                                    |  |  |
| 📑 Add new tag table        |              | 19  |              |        | Format            | Byte            | 16#0         | 16#43             |                |                                                                                                    |  |  |
| 📽 默认变量表 [47]               |              | 20  |              |        | CMD               | Byte            | 16#0         | 16#4B             |                |                                                                                                    |  |  |
| 变重表_1 [0]                  |              | 21  |              |        | Value             | DInt            | 0            | 671               |                |                                                                                                    |  |  |

Figure 1.5.1 Definition request of data block:

ReqID: 0x01 is read-only, 0x02 is readable and writable, others are reserved Sunindex/CMD: bit8~bit15: sub-index, bit0~bit7: send command word Index: index

Write Value: Data write area

Other data remain consistent with the above figure in principle:

CMD: reply command word Value: reply data area

② Establish the connection of the WRREC/RDREC block according to the following figure. The transmission starts when the REQ pin is 1, and the ID is the hardware identifier of the Interface, which can be used to distinguish different axes. INDEX is fixed at 47, MLEN=0.

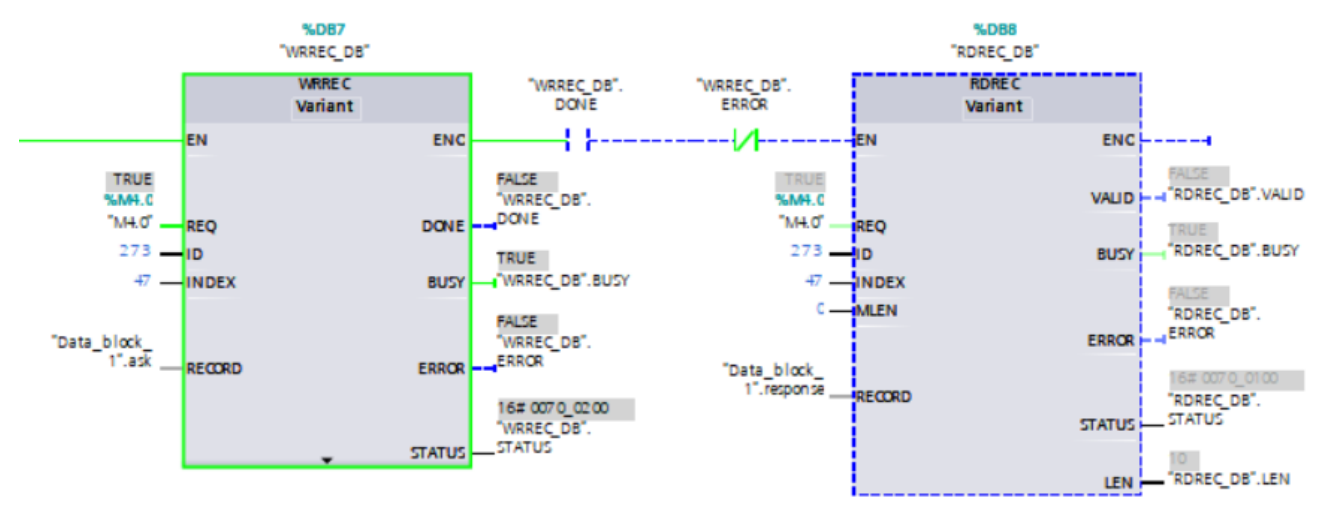

③The following takes the target current limit as an example to introduce the reading and writing of the WRREC/RDREC block.

Use the host computer software to check the target current limit value: 844 DEC

| 18 | 308006 | uint32 | PN_Device_Name3 |          | ASCII |
|----|--------|--------|-----------------|----------|-------|
| 19 | 308007 | uint32 | PN_Device_Name4 |          | ASCII |
| 20 | 308008 | uint32 | Ip_Addr         | C0A8020A | HEX   |
| 21 | 308009 | uint32 | Subnet_Mask     | FFFFF00  | HEX   |
| 22 | 30800A | uint32 | Def_Router      | C0A80201 | HEX   |
| 23 | 607300 | uint16 | CMD_q_Max       | 671      | DEC   |
| 24 | 20200D | int8   | Din_Mode0       | -4       | DEC   |
| 25 | 20200E | int8   | Din_Mode1       | -3       | DEC   |

Figure 1.5.3 View the target current limit value

The index of the target current limit is 0x6073, the sub-index is 0x0, and the data type is uint16, so the write command word is 0x2B, and the read command word is uniformly 0x40.

Read target current limit: ReqID is assigned 0x02, Subindex/CMD is assigned 0x0040, and Index is assigned 0x6073. trigger

The REQ pin of the WRREC/RDREC block completes data reading, and the read data is displayed in the value of the response, as shown in Figure 1.5.4 below.

|    | Data_block_1 |    |    |                   |           |             |               |   |  |  |  |  |  |  |
|----|--------------|----|----|-------------------|-----------|-------------|---------------|---|--|--|--|--|--|--|
|    |              | Na | me |                   | Data type | Start value | Monitor value | R |  |  |  |  |  |  |
| 1  | -            | •  | St | atic              |           |             |               |   |  |  |  |  |  |  |
| 2  | -            |    | •  | ask               | Struct    |             |               |   |  |  |  |  |  |  |
| 3  | -            |    |    | ReqRef            | Byte      | 16#1        | 16#01         |   |  |  |  |  |  |  |
| 4  |              |    |    | ReqID             | Byte      | 16#1        | 16#02         |   |  |  |  |  |  |  |
| 5  | -            |    |    | AxisID            | Byte      | 16#1        | 16#01         |   |  |  |  |  |  |  |
| 6  | -            |    |    | ParaNo            | Byte      | 16#1        | 16#01         |   |  |  |  |  |  |  |
| 7  | -            |    |    | Attribute         | Byte      | 16#10       | 16#10         |   |  |  |  |  |  |  |
| 8  | -            |    |    | Number of Element | Byte      | 16#1        | 16#01         |   |  |  |  |  |  |  |
| 9  | -            |    |    | SubundexICMD      | Word      | 16#0023     | 16#0040       |   |  |  |  |  |  |  |
| 10 | -            |    |    | index             | Word      | 16#607A     | 16#6073       |   |  |  |  |  |  |  |
| 11 | -            |    |    | Write Format      | Byte      | 16#43       | 16#43         |   |  |  |  |  |  |  |
| 12 | -            |    |    | Write Values numb | Byte      | 16#01       | 16#01         |   |  |  |  |  |  |  |
| 13 | -            |    |    | Write Value       | Dint      | 16#0        | 0             |   |  |  |  |  |  |  |
| 14 | -            |    | ٠  | response          | Struct    |             |               |   |  |  |  |  |  |  |
| 15 | -            |    |    | RespRef           | Byte      | 16#0        | 16#01         |   |  |  |  |  |  |  |
| 16 |              |    |    | Respid            | Byte      | 16#0        | 16#02         |   |  |  |  |  |  |  |
| 17 | -            |    |    | AxisIID           | Byte      | 16#0        | 16#01         |   |  |  |  |  |  |  |
| 18 | -            |    |    | ParaNo            | Byte      | 16#0        | 16#01         |   |  |  |  |  |  |  |
| 19 | -            |    |    | Format            | Byte      | 16#0        | 16#43         |   |  |  |  |  |  |  |
| 20 | -            |    | •  | CMD               | Byte      | 16#0        | 16#4R         | _ |  |  |  |  |  |  |
| 21 | -0           |    | 1  | Value             | DInt      | 0           | 671           |   |  |  |  |  |  |  |

Figure 1.5.4 Reading the target current limit value

Write target current limit 1000 DEC: ReqID is assigned 0x02, Subindex/CMD is assigned 0x002B, Index is assigned 0x6073, Write Value is assigned 1000. Toggling the REQ pin of the WRREC/RDREC block completes the data write. As shown in Figure 1.5.5, the reply CMD is 0x60, indicating that the writing is successful, and the returned data is the written data 1000. As shown in Figure 1.5.6, use KincoServo+ to check that the target current limit becomes 1000 DEC.

| Name       Data type       Start value       Monitor value       Retain         Image: Static       Image: Start value       Image: Start value       Image: Start value       Retain         Image: Static       Image: Start value       Image: Start value       Image: Start value       Retain         Image: Static       Image: Start value       Image: Start value       Image: Start value       Image: Start value       Retain         Image: Image: Static       Image: Start value       Image: Start value                                                                                                    | Data_block_1 |  |  |  |  |  |  |  |  |  |  |  |  |  |
|----------------------------------------------------------------------------------------------------|--------------|--|--|--|--|--|--|--|--|--|--|--|--|--|
| Image: Static       Image: Static       Image: Static       Image: Static         Image: Static       Struct       Image: Static       Image: Struct         Image: Static       ReqRef       Byte       16#1       16#01         Image: Static       ReqRef       Byte       16#1       16#01         Image: Static       Struct       Image: Struct       Image: Struct       Image: Struct         Image: Static       ReqRef       Byte       16#1       16#01       Image: Struct         Image: Static       ParaNo       Byte       16#1       16#01       Image: Struct         Image: Static       Attribute       Byte       16#10       16#10       Image: Struct                                                                                                    | A            |  |  |  |  |  |  |  |  |  |  |  |  |  |
| Image: Struct       Image: Struct       Image: Struct       Image: Struct         Image: Struct       Image: Struct       Image: Struct       Image: Struct       Image: Struct         Image: Struct       Image: Struct       Image                                                                                                    |              |  |  |  |  |  |  |  |  |  |  |  |  |  |
| Image: Second second second |              |  |  |  |  |  |  |  |  |  |  |  |  |  |
| Image: Second second second | 3            |  |  |  |  |  |  |  |  |  |  |  |  |  |
| AxisiD         Byte         16#1         16#01           Image: ParaNo         Byte         16#1         16#01           Image: ParaNo         Byte         16#1         16#01           Image: ParaNo         Byte         16#10         16#10                                                                                                    |              |  |  |  |  |  |  |  |  |  |  |  |  |  |
| Image: ParaNo         Byte         16#1         16#01           Image: ParaNo         Byte         16#10         16#10                                                                                                    |              |  |  |  |  |  |  |  |  |  |  |  |  |  |
| Attribute Byte 16#10 16#10                                                                                                    |              |  |  |  |  |  |  |  |  |  |  |  |  |  |
|                                                                                                    | 3            |  |  |  |  |  |  |  |  |  |  |  |  |  |
| A State Number of Element Byte 16#1 16#01                                                                                                    |              |  |  |  |  |  |  |  |  |  |  |  |  |  |
| - SubundexICMD Word 🔳 16#0023 16#002B                                                                                                    |              |  |  |  |  |  |  |  |  |  |  |  |  |  |
| C 📹 🔹 index Word 16#607A 16#6073                                                                                                    | ]            |  |  |  |  |  |  |  |  |  |  |  |  |  |
| write Format Byte 16#43 16#45                                                                                                    |              |  |  |  |  |  |  |  |  |  |  |  |  |  |
| 2 📲 Write Values numb Byte 16#01 16#01                                                                                                    |              |  |  |  |  |  |  |  |  |  |  |  |  |  |
| a Write Value DInt 16#0 1000                                                                                                    |              |  |  |  |  |  |  |  |  |  |  |  |  |  |
| 4 📶 ■ 🔻 response Struct                                                                                                    |              |  |  |  |  |  |  |  |  |  |  |  |  |  |
| 5 🚛 🔹 RespRef Byte 16#0 16#01                                                                                                    |              |  |  |  |  |  |  |  |  |  |  |  |  |  |
| 6 🚛 = Respid Byte 16#0 16#02                                                                                                    |              |  |  |  |  |  |  |  |  |  |  |  |  |  |
| 7 🕣 🔹 AxisIID Byte 16#0 16#01                                                                                                    |              |  |  |  |  |  |  |  |  |  |  |  |  |  |
| 8 📲 ParaNo Byte 16#0 16#01                                                                                                    | 3            |  |  |  |  |  |  |  |  |  |  |  |  |  |
| 9 📲 Format Byte 16#0 16#43                                                                                                    |              |  |  |  |  |  |  |  |  |  |  |  |  |  |
| 0 📹 CMD Byte 16#0 16#60                                                                                                    |              |  |  |  |  |  |  |  |  |  |  |  |  |  |
| 1 🖘 🔹 Value 🛛 Dint 0 1000                                                                                                    |              |  |  |  |  |  |  |  |  |  |  |  |  |  |

Figure 1.5.5 Write operation of target current limit value

| 18 | 308006 | uint32 | PN_Device_Name3    | 6        | ASCII |
|----|--------|--------|--------------------|----------|-------|
| 19 | 308007 | uint32 | PN_Device_Name4    |          | ASCII |
| 20 | 308008 | uint32 | Ip_Addr            | C0A8020A | HEX   |
| 21 | 308009 | uint32 | Subnet_Mask        | FFFFF00  | HEX   |
| 22 | 30800A | uint32 | Def_Router         | C0A80201 | HEX   |
| 23 | 607300 | uint16 | CMD_q_Max          | 1000     | DEC   |
| 24 | 20200D | int8   | Din_Mode0          | -4       | DEC   |
| 25 | 20200E | int8   | Din_Mode1          | -3       | DEC   |
| 26 | 269000 | uint8  | Encoder_Data_Reset | 0        | DEC   |

Figure 1.5.6 Write display of target current limit value

### 2. Siemens telegram 1 application

#### 2.1 Configuration

Siemens S7-1200, S7-1500PLC uses standard message 1 and Sina Speed command block to control the speed of MD/FD series profinet drives. When using message communication, set PN enable (30800B) to 1. If PN is enabled, write 1, the object associated with the PN conversion will always be refreshed by the PN message, and the RS232 control will be invalid.

| Index | Sub. | Name              | ^ | Search                                  |                     | 30800B         |     |           |  |  |  |  |
|-------|------|-------------------|---|-----------------------------------------|---------------------|----------------|-----|-----------|--|--|--|--|
| 3080  | 0B   | PN_Enable         |   | Index                                   | Sub. Name Data Type |                |     | Attribute |  |  |  |  |
| 3080  | 0C   | En_SoftWare_Limit |   |                                         |                     |                |     |           |  |  |  |  |
| 3080  | 0D   | PN_User_Receive   |   | 3080                                    | OB                  | RWL            |     |           |  |  |  |  |
| 3080  | 0E   | PN_User_Send      |   |                                         | Value Unit          |                |     |           |  |  |  |  |
| 3080  | 0F   | Mac_Addr1         |   |                                         | 1                   |                |     | DEC       |  |  |  |  |
| 3080  | 10   | Mac_Addr2         |   |                                         |                     |                |     |           |  |  |  |  |
| 3296  | 00   | Service_Request   |   | Help Informat                           | ion of:PN_Er        | nable          |     |           |  |  |  |  |
| 3297  | 00   | Service_Status    |   | PN Enable                               | . 1                 | 000            | . 1 |           |  |  |  |  |
| 3298  | 00   | Service_Timeout   |   | 0: PN disconnected, can use 232 control |                     |                |     |           |  |  |  |  |
| 6004  | 00   | Pos_Abs           |   | 1: FM enabl                             | e, no can u         | ise 232 contro | )T  |           |  |  |  |  |

(If you can't find the relevant parameters of PN settings in the host computer software, please contact Kinco Technology to obtain a new host computer patch file)

| ptions | Tools         | Wndo        | ow                                       | Help     |            |              |              |           |              |                 |                 |                             |        |       |                 |
|--------|---------------|-------------|------------------------------------------|----------|------------|--------------|--------------|-----------|--------------|-----------------|-----------------|-----------------------------|--------|-------|-----------------|
| ×      | <b>)±</b> (≞≚ | 1           |                                          | 16       |            | 🖁 💋 Go onlir | ie 🖉 Golof   | ffline 🖁  |              | ¥ 🗄 💷 🖂         | Search in proje | ct> 🖬                       |        |       |                 |
|        |               | KIN         | ICO-                                     | PN伺      | 服控         | 制程序FD5       | > PLC_1 [(   | CPU 1212  |              | C] 🕨 Program    | n blocks 🕨 N    | Aain [OB1]                  |        | _ • • | i X Instru      |
|        |               |             |                                          |          |            |              |              |           |              |                 |                 |                             |        |       | Optio           |
|        | 📃 🛃           | 1Å          | кĂ                                       | ÷.       | i,         | u, 🖹 🚍 🛛     | <b>-</b> 🗩 😫 | t 🖓 t 🖞   | 🛓 😑 😥        | 🕐 🚱 🖑 🖗         | 🖲 🕸 🛀 I         | = <sup>1</sup> = <b>6</b> ¢ | e 🚏 (  | ie E  | 4               |
|        |               |             | Mair                                     | 1        |            |              |              |           |              |                 |                 |                             |        |       | > Fa            |
|        | ^             |             | Name Data type Default value Comment     |          |            |              |              |           |              |                 |                 |                             |        |       | ✓ Ba            |
|        |               | 1           | -<br>-                                   | len      | np<br>: Ma | inage genera | l station d  | escriptio | n files      | _               | _               | _                           | _      | X     | Name            |
|        |               | 3           | 3 C I Installed GSDs GSDs in the project |          |            |              |              |           |              |                 |                 |                             |        |       |                 |
|        | =             |             |                                          |          | s          | ource path:  | Cillisersis  | ALES\Desk | ton\Kinco Ef | )<br>5-PN伺服溶料04 | 02\Kinco ED5-Pl | N伺服资料0402                   |        |       | • • • •         |
|        |               | H H H H H H |                                          |          |            |              |              |           |              |                 |                 |                             |        | • 14  |                 |
|        |               |             |                                          |          | C          | ontent of im | ported pat   | h         |              |                 |                 |                             |        |       | <u>^ } ] ] </u> |
|        |               |             |                                          | s        | 1          | File         |              |           | Version      | Language        | Status          |                             | Info   |       | <               |
|        |               | L           |                                          |          |            | gsdml-v2.33  | -kinco-md60  | -202101   | V2.33        | English         | Already insta   | alled                       | MD60   | _     | ✓ Ex            |
|        |               | L           |                                          | Ľ        |            | gsami-v2.33  | -kinco-ma60  | -202104   | V2.33        | English         | Aiready insta   | alled                       | MD60   |       | Name            |
|        |               | L           |                                          | "s       |            |              |              |           |              |                 |                 |                             |        |       | 🕨 🕨 🛄 I         |
|        |               | L           |                                          | DB       |            |              |              |           |              |                 |                 |                             |        |       | 🔹 🕨 🛅 :         |
|        |               |             |                                          |          |            |              |              |           |              |                 |                 |                             |        |       |                 |
|        |               | L           |                                          |          |            |              |              |           |              |                 |                 |                             |        |       |                 |
|        |               |             |                                          | -S<br>DB |            |              |              |           |              |                 |                 |                             |        |       |                 |
|        |               |             |                                          | "S       |            |              |              |           |              |                 |                 |                             |        |       | <               |
|        |               |             |                                          | DB       | 1          | (            |              |           |              |                 |                 |                             |        | >     | > Te            |
|        |               | L           |                                          | *s       |            |              |              |           |              |                 |                 |                             | 7      |       | <b>&gt;</b> Co  |
|        |               |             |                                          |          |            |              |              |           |              |                 | Delete          | Install                     | Cancel |       | ✓ Or            |
|        | ~             | 1           |                                          |          |            |              |              |           | _            |                 |                 |                             |        |       | Name            |
|        |               |             |                                          | "s       | INA_P      | POS_         |              |           |              |                 |                 |                             |        |       |                 |

Figure 1 Installing the GSD file

Then select "Device and Network", import MD60 in the network view and establish a connection with the PLC, as shown in Figure 2.

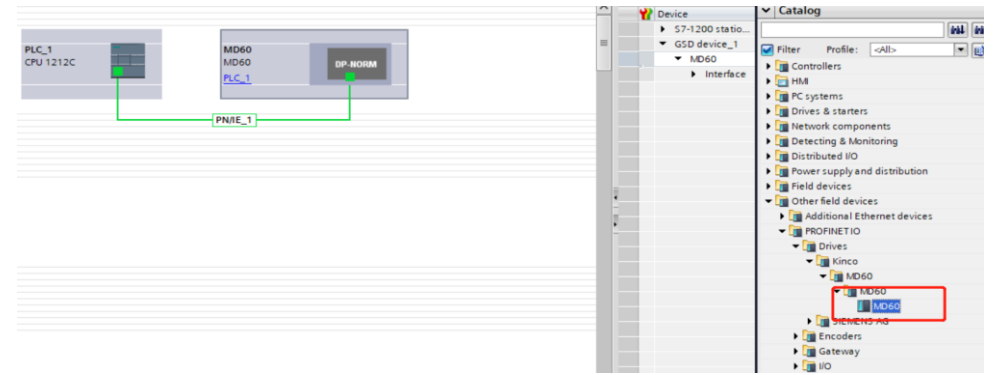

Figure 2 Establish connection between PLC and servo

Double-click MD60 in the device view to add message 1, as shown in Figure 3.

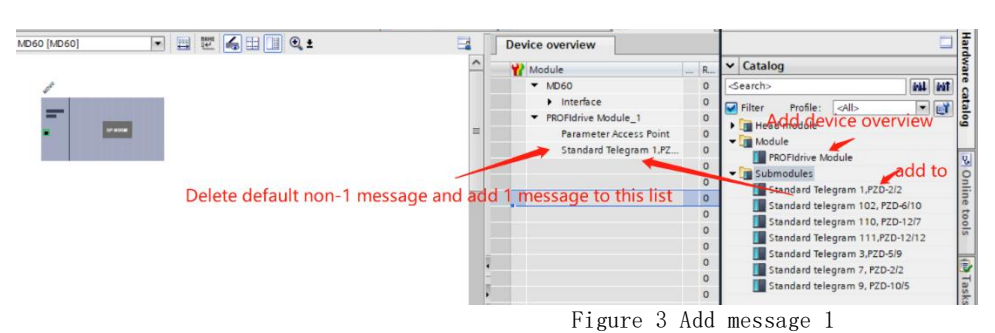

Then find the hardware identifier: select message  $1 \rightarrow$  right-click properties  $\rightarrow$  system constants  $\rightarrow$  hardware identifier, as shown in Figure 4

| 5                                            |                 |                   | 198     |                                |        |
|----------------------------------------------|-----------------|-------------------|---------|--------------------------------|--------|
|                                              |                 |                   | PR      | Interface<br>OFIdrive Module_1 |        |
|                                              |                 |                   |         | Standard Telegram              | 1,PZ   |
|                                              |                 |                   | 1、Righ  | t click prope                  | erties |
|                                              |                 | ~                 |         |                                | ~      |
| ) III >                                      | 50%             |                   | <       |                                | >      |
| tandard Telegram 1,PZD-2/2 Astandard Telegra | um 1,PZD-2/2]   | <b>Properties</b> | i Info  | <b>Diagnostics</b>             |        |
| General IO tags System constants             | Texts           |                   |         |                                |        |
| Show hardware system constant 💌              | <b>.</b>        | 3                 |         |                                |        |
| Name                                         | Туре            | Hardware identi.  | Used by | Comment                        |        |
| MD60~PROFIdrive_Module_1~Standard_Telegram   | _1 Hw_SubModule | 279               | PLC_1   |                                |        |

Figure 4 Hardware Identifier

Drag and drop the SINA\_Speed (FB285) function block into the programming network in OB1, as shown in Figure 5.

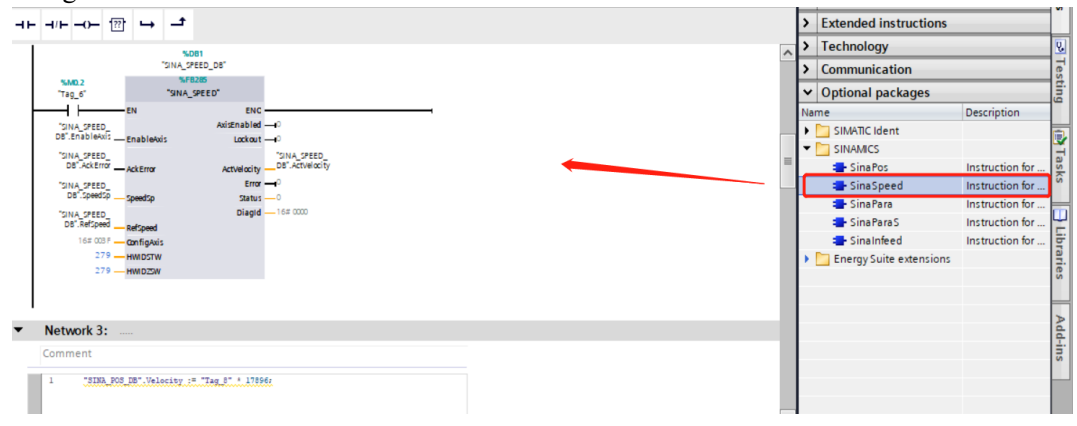

Figure 5 Calling the FB285 function block

When using FB285 control, the working mode of the host computer is 3

### 2.2 SINA\_SPEED(FB285) introduce

Function block pin introduction:

| input signal | type | default | Function                                                       |
|--------------|------|---------|----------------------------------------------------------------|
| EnableAxis   | BOOL | 0       | Enable axis Servo control word display Enable: F<br>Disable: E |
| AckError     | BOOL | 0       | Reset fault Active on rising edge                              |

| SpeedSp    | REAL  | 0.0[rpm] | Speed setting                                                                  |
|------------|-------|----------|--------------------------------------------------------------------------------|
| RefSpeed   | REAL  | 0.0[rpm] | Reference speed, set as the maximum speed limit of the servo drive(608000) 1/2 |
| ConfigAxis | WORD  | 3        | Configuration Control Word                                                     |
| HWIDSTW    | HW_IO | 0        | Hardware Identifier/IO Address                                                 |
| HWIDZSW    | HW_IO | 0        | Hardware Identifier/IO Address                                                 |

ConfigAxis defaults to 16#3F, and its corresponding bit is as follows

| ConfigAxis | function                         |
|------------|----------------------------------|
| Bit0       | OFF2                             |
| Bit1       | OFF3                             |
| Bit2       | Pulse enable                     |
| Bit3       | Enable ramp-function generator   |
| Bit4       | continue ramp-function generator |
| Bit5       | Enable set value                 |
| Bit6       | Reserve                          |
| Bit7-Bit15 | Reserve                          |

RefSpeed is the rated speed setting (RPM) of the drive, which should be 1/2 of the maximum speed limit (608000) of the Kinco servo drive. If it is not 1/2, the running speed of the motor cannot match the setting value (SpeedSp).

| input signal | type | default  | Function                                                                                                    |
|--------------|------|----------|----------------------------------------------------------------------------------------------------|
| AxisEnabled  | BOOL | 0        | axis is enabled                                                                                                    |
| Lockout      | BOOL | 0        | Prohibit closing                                                                                                    |
| ActVelocity  | REAL | 0.0[rpm] | actual speed                                                                                                    |
| Error        | BOOL | 0        | Fault                                                                                                    |
| Status       | INT  | 0        | 16#7002: No error – block is being processed<br>16#8401: Fault in the drive<br>16#8402: Switching-on inhibit<br>16#8600: Error DPRD_DAT<br>16#8601: Error DPWR_DAT |
| DiagID       | WORD | 0        | communication error                                                                                                    |

### 2.2 Precautions for use of message 1

1. The deceleration after power off is related to the shutdown stop mode (605B00).

2. The acceleration/deceleration time of speed switching during running is related to trapezoidal acceleration (608300) and trapezoidal deceleration (608400).

3. AckError is fault reset, reset alarm after triggering

4.SpeedSP is the target speed setting value (unit: 1RPM)

### 3、 Siemens 111 message application

S7-1200/1500 can connect Kinco PN servo drive through PROFINET communication, PLC can realize basic positioning control of Kinco PN servo drive through function block FB284 in the drive library provided by Siemens. There are two ways to obtain the FB284 function block as follows:

You can download the corresponding library file from the Siemens official website, the URL is as follows:

<u>https://support.industry.siemens.com/cs/document/109475044/sinamics-communication-blocks-drivelib-for-reading-and-writing-drive-data-within-tia-portal-context?dti=0&lc=en-WW</u>

After the download is complete, click the software menu on the top of the TIA Portal software  $\rightarrow$  Options  $\rightarrow$  Global Library  $\rightarrow$  Open Library  $\rightarrow$  Follow the prompts to find the corresponding library file. installed in the software

### 3.1 、 configuration

For detailed configuration steps, please refer to II Siemens telegram 1 The application double-clicks MD60 in the device view to add message 111, as shown in Figure 1

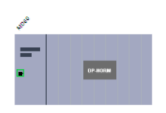

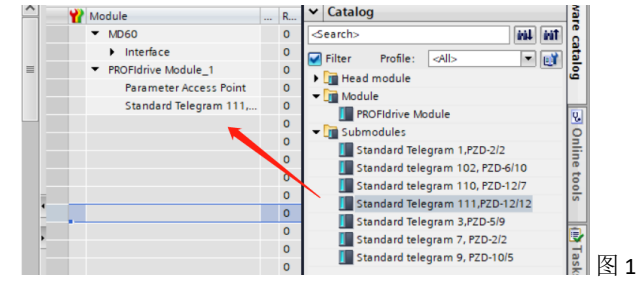

Add message 111

Then find the hardware identifier: select message  $111 \rightarrow right-click$  properties  $\rightarrow system$  constants  $\rightarrow hardware$  identifier, as shown in Figure 2

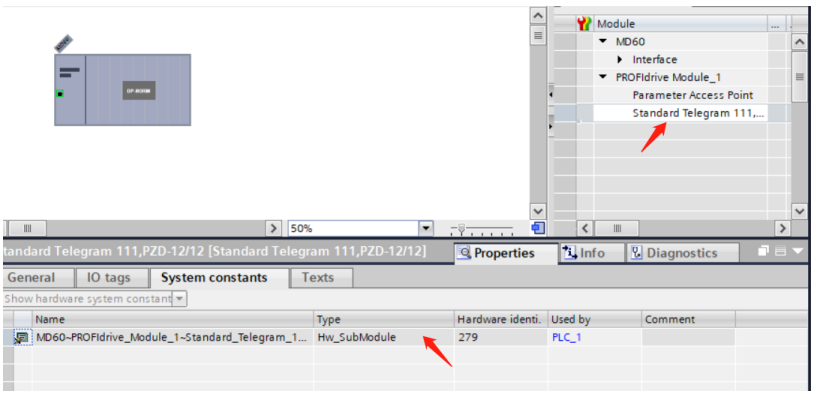

Figure 2 Hardware Identifier

Drag and drop the SINA\_Speed (FB284) function block into the programming network in OB1, as shown in Figure 3.

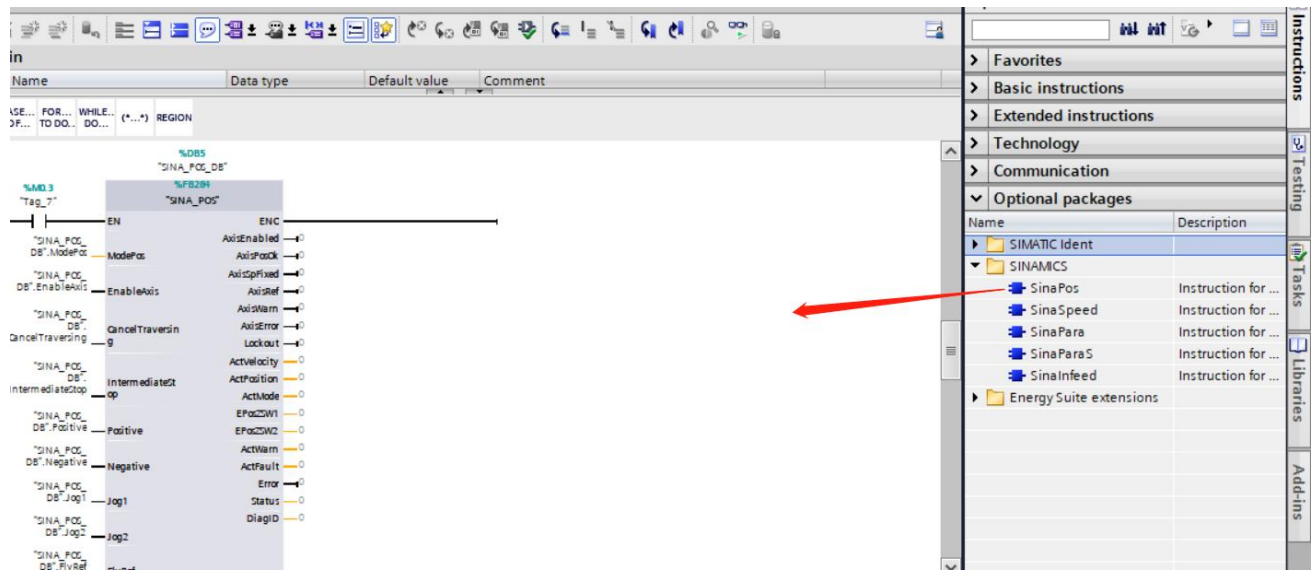

Figure 3 Calling the FB284 function block

### 3.2 SINA\_POS(FB284) introduce

When using message communication, the PN enable (30800B) of the servo should be set to 1. If the PN enable is written to 1, the object converted with the PN will always be refreshed by the PN message, and the RS232 control will be invalid.

Function block pin introduction:

| input signal     | type  | default        | Function                                                                                                    |
|------------------|-------|----------------|----------------------------------------------------------------------------------------------------|
| ModePos          | INT   | 0              | Operation mode:<br>1 = Relative positioning<br>2 = absolute positioning<br>3 = Continuous operation mode (runs at specified<br>speed)<br>4 = Active homing<br>5 = Set home position directly<br>6 = Running block 0~15<br>7 = Jog at specified speed<br>8 = Jog by specified distance<br>Kinco servo currently supports 1 2 4 5 7 mode |
| EnableAxis       | BOOL  | 0              | Servo running command:<br>0 = Servo loose axis<br>0 1 = Servo enabled                                                                                                    |
| CancelTraversing | BOOL  | 1              | 0 = Cancel the current running task<br>1 = Do not cancel the current running task                                                                                                    |
| IntermediateStop | BOOL  | 1              | Pause the task from running:<br>0 = Pause the current running task Servo loose axis<br>1 = Do not pause currently running tasks                                                                                                    |
| Positive         | BOOL  | 0              | Positive direction                                                                                                    |
| Negative         | BOO L | 0              | negative direction                                                                                                    |
| Jog1             | BOOL  | 0              | reverse jog                                                                                                    |
| Jog2             | BOOL  | 0              | forward jog                                                                                                    |
| FlyRef           | BOOL  | 0              | Drive home operation (valid in any mode)                                                                                                    |
| AckError         | BOOL  | 0              | 0->1: fault reset                                                                                                    |
| ExecuteMode      | BOOL  | 0              | Active requested mode Rising edge valid                                                                                                    |
| Position         | DINT  | 0[LU]          | Position setting value when ModePos=1 or 2                                                                                                    |
| Velocity         | DINT  | 0 [1000LU/min] | Speed setting value when ModePos=1, 2, 7                                                                                                    |
| OverV            | INT   | 100[%]         | Setting Speed percentage 0~199%                                                                                                    |
| OverAcc          | INT   | 100[%]         | Set acceleration percentage when ModePos=1, 2, 7 $0 \sim 100\%$                                                                                                    |
| OverDec          | INT   | 100[%]         | Set deceleration percentage when ModePos=1, 2, 7 $0 \sim 100\%$                                                                                                    |
| ConfigEPOS       | DWORD | 0              | The related functions of basic positioning can be<br>controlled by this parameter. The corresponding<br>relationship of the bits is shown in the following<br>table:ConfigEPos 位Function Description                                                                                                    |

|             |       | 1     | ConfigEPos.%X0                                    | OFF2 stop                                                                   |
|-------------|-------|-------|---------------------------------------------------|-----------------------------------------------------------------------------|
|             |       |       | ConfigEPos.%X1                                    | OFF3 stop                                                                   |
|             |       |       | ConfigEPos.%X2                                    | Activate software                                                           |
|             |       |       | ConfigEPos.%X3                                    | Activate hardware limit                                                     |
|             |       |       | ConfigEPos.%X6                                    | Zero switch signal                                                          |
|             |       |       | ConfigEPos.%X8                                    | ModePos=2                                                                   |
|             |       |       |                                                   | Support continuous<br>change of set value<br>and take effect<br>immediately |
|             |       |       | Note: If this variable is it must be kept         | s assigned in the program,                                                  |
|             |       |       | The initial value is 3 (1<br>and                  | hat is, ConfigEPos.%X0                                                      |
|             |       |       | if not active                                     | jual to 1, OFF2 and OFF3                                                    |
|             |       |       | stop is always in effect                          | t)                                                                          |
| HWIDSTW     | HW_IO | 0     | Hardware identifier fo                            | r telegram 111                                                              |
| HWIDZSW     | HW_IO | 0     | Hardware identifier for                           | telegram 111                                                                |
| Output      |       |       |                                                   |                                                                             |
| AxisEnabled | BOOL  | 0     | driver is enabled                                 |                                                                             |
| AxisPosOk   | BOOL  | 0     | target position reached                           |                                                                             |
| AxisSpFixed | BOOL  | 0     | set position reached                              |                                                                             |
| AxisRef     | BOOL  | 0     | Reference point is set                            |                                                                             |
| AxisWarn    | BOOL  | 0     | drive alarm                                       |                                                                             |
| AxisError   | BOOL  | 0     | drive alarm                                       | 1                                                                           |
| Lockout     | BOOL  | 0     | The drive is in the stat<br>connect, check whethe | e where it is forbidden to<br>r the drive is faulty.                        |
| ActVelocity | DINT  | 0     | actual speed                                      |                                                                             |
| ActPosition | DINT  | 0[LU] | actual location                                   |                                                                             |
| ActMode     | INT   |       | currently active operat                           | ing mode                                                                    |
| EPosZSW1    | WORD  | 0     | Status of EPOS ZSW1                               |                                                                             |
| EPosZSW2    | WORD  | 0     | Status of EPOS ZSW2                               |                                                                             |
| ActWarn     | WORD  |       | The current alarm code                            | e of the drive                                                              |
| ActFault    | WORD  | 0     | The current fault code of the dictionary (603F)   | e drive refers to the servo object                                          |
| Error       | BOOL  | 0     | 1=The drive has an err                            | or                                                                          |
| Status      | Word  | 0     | 16#7002: No error, the executing                  | e function block is                                                         |
|             |       |       | 16#8401: Driver error                             |                                                                             |
|             |       |       | 16#8402: The driver is                            | forbidden to start                                                          |
|             |       |       | 16#8403: The homing                               | cannot be started during                                                    |
|             |       |       | operation                                         | _                                                                           |
|             |       |       | 16#8600: DPRD_DAT                                 | error                                                                       |
|             |       |       | 16#8601: DPWR_DAT                                 | l'error                                                                     |
|             |       |       | 16#8202: Incorrect op                             | erating mode selection                                                      |
|             |       |       | 16#8203: Incorrect set                            | point parameter                                                             |
|             |       |       | 16#8204: Incorrect blo                            | ock number selected                                                         |

| DiagID WORD |  | 0 | Communication error, an error occurred while |
|-------------|--|---|----------------------------------------------|
|             |  |   | executing the SFB call                       |

#### 3.3 SINA\_POS function description

The basic positioning (EPOS) of Kinco PN servo drives can be used for absolute and relative positioning of linear axes or rotary axes. The SINA\_POS function block in the library file DriveLib\_S7\_1200\_1500 in TIA Portal can be used for basic positioning control of Kinco servo drives. The main operating modes are Jog, Homing, MDI, etc.

### 3.3.1 Operating conditions

1 Axis is enabled by the input EnableAxis= 1, if the axis is ready and driven without fault (AxisError= 0), the output AxisEnabled signal becomes 1.

2 ModePos input for selection of operating mode.

3 The rising edge of ExecuteMode triggers the positioning movement

4 Input signal CancelTraversing, IntermediateStop is valid for all running modes except jog, it must be set to 1 during running, the setting instructions are as follows:

5. Set CancelTraversing=0, abandon the current running task, loosen the axis, stop deceleration and quick stop mode

(605B00) The operation mode can be switched after the relevant axis is stopped. To enable it again, you need to reactivate EnableAxis

6. Set IntermediateStop=0, use the currently set deceleration value to stop, and keep the current running task. If IntermediateStop=1 is set again, the axis will continue to run, which can be understood as the pause of the axis. The operation mode can be switched after the axis is at a standstill.

7. When a fault occurs, AckError=1 is used to clear the fault, the fault is cleared to re-trigger the axis enable EnableAxis=1, and the command is activated again

#### 3.3.2 Activate hardware limit switches

If hardware limit switches are used, the input ConfigEPos.%X3 of the FB284 function block needs to be set to 1

(ConfigEPos value: 16#000000B)

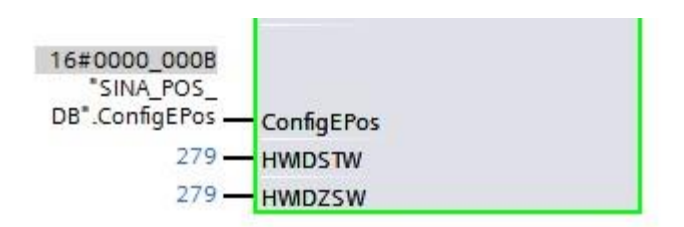

Activate the hardware limit function, set the DIN function of the Kinco PN servo drive as a positive and negative hardware limit switch. If the hardware limit switch function is activated, the axis can only be run when the hardware limit switch signal is at a high level.

Note: Only the positive and negative limits are configured in the host computer software, and ConfigEPos.%X3 is not set to 1, the hardware limit function does not take effect.

#### 3.3.3 Activate software limit switches

If a software limit switch is used, the input ConfigEPos.%X2 of the FB284 function block needs to be set to 1 (ConfigEPos value: 16#00000007 or servo parameter software limit enable (308001) is set to 1)

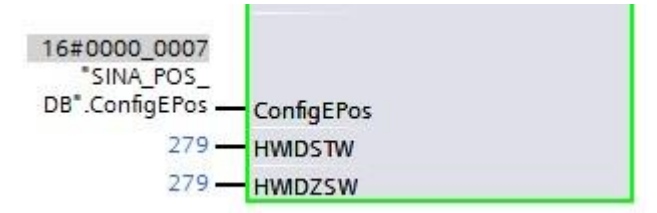

Activate the software limit function, set the software limit positive setting (607D01) and the software limit positive setting (607D02) in the drive.

|   | 25 | 607D01  | int32 | Soft_Positive_Limit | 100000  | DEC  |
|---|----|---------|-------|---------------------|---------|------|
|   | 26 | 607D02  | int32 | Soft_Negative_Limit | -100000 | DEC  |
|   | 27 | 20200E  | int8  | Din_Mode1           | -3      | DEC  |
| 1 | -  | 0.00000 | 1.10  |                     |         | 0.50 |

Set "soft limit positive setting" > "soft limit negative setting", the software limit function starts to be enabled after the origin is found .

#### 3.4 Relative position operating mode 1

The relative position operation mode can be realized by driving the relative positioning function, which adopts the internal position controller driven by the Kinco servo drive to realize the relative position control.

Require:

- Operation mode selection ModePos=1
- Axis Enable EnableAxis=1

• If the switching mode is greater than 3, the axis must be stationary and can be switched at ModePos= $1 \cdot 2$  at any time

• ConfigEPos value default: 16#00000003 Steps:

• Specify the target position and speed through the input parameters Position, Velocity, the speed unit is 1DEC, please refer to the servo manual for conversion (the unit of Velocity is converted to: DEC=rpm\*512\*feedback accuracy (641003)/1875

• Specify the target speed inside the servo and the percentage of trapezoidal acceleration and deceleration through the input parameters OverV, OverAcc, OverDec. The default value is 100, and the set value corresponds to the actual value.

• Running conditions CancelTraversing and IntermediateStop must be set to 1, Jog1 and Jog2 must be set to 0

• In relative position, the movement direction is determined by the positive and negative values set in Position. The position movement is triggered by the rising edge of ExecuteMode, and the current state of the activation command is monitored or monitored by EPosZSW1 and EPosZSW2. When the target position is reached, AxisPosOk is set to 1. If an error occurs during positioning, the output parameter Error is set to 1.

• A currently running command can be replaced by a new command with a rising edge of ExecuteMode, but only in run mode ModePos 1,2

### 3.5 Absolute position operation mode 2

The absolute positioning operation mode can be realized by driving the absolute positioning function, which adopts the internal position controller driven by the Kinco servo drive to realize the absolute position control.

Require:

• Operation mode selection ModePos=2

• Axis Enable EnableAxis=1

• If the switching mode is greater than 3, the axis must be stationary and can be switched at ModePos=1,2 at any time

• ConfigEPos value default: 16#00000003 Steps:

• Specify the target position and speed through the input parameters Position, Velocity, the unit is 1DEC, you need to refer to the servo manual for conversion (the unit of Velocity is converted to: DEC=rpm\*512\*feedback accuracy (641003)/1875)

• Specify the target speed inside the servo and the percentage of trapezoidal acceleration/deceleration through the input parameters OverV, OverAcc, and OverDec. The default value of 100 can be used, and the speed setting value corresponds to the servo target speed value

• Running conditions CancelTraversing and IntermediateStop must be set to 1, Jog1 and Jog2 must be 0

• In absolute positioning, the running direction runs to the target position according to the shortest path, and the input parameters Positive and Negative must be 0

• The positioning movement is triggered by the rising edge of ExecuteMode, and the current state of the active command can be accessed through EPosZSW1,

EPosZSW2 is monitored. When the target position is reached, AxisPosOk is set to 1. When an error occurs during the positioning process, the output parameter Error is set to 1.

• A currently running command can be replaced by a new command with a rising edge of ExecuteMode, but only in run mode ModePos 1,2

#### **3.5.1 Continuous location update**

In ModPos=2 (absolute positioning mode), by setting the 111 message ConfigEpos.%X8, after updating Position, Velocity, OverV, OverACC, OverDEC on the PLC side, there is no

need to trigger ExecuteMode, just enable it and it will run immediately, the servo The corresponding values will be updated in real time and take effect.

- Operation mode selection ModePos=2
- Axis Enable EnableAxis=1
- ConfigEPos value: 16#00000103
- Real-time modification of running parameters

### 3.6 Active zero return 4

This function allows the axis to homing in the forward or reverse direction according to the preset homing speed and method, and activates the active homing of the drive. Require:

- Operation mode selection ModePos=4
- Axis Enable EnableAxis=1

• Running conditions CancelTraversing and IntermediateStop must be set to 1, Jog1 and Jog2 must be set to 0

• The method of returning to origin and the speed of returning to origin can be configured in the servo host computer software (PLC only sends back the original command, and the planning of returning to the original point is set by the servo parameters). Please refer to the low-voltage servo manual for the specific returning to the original point.

• The homing movement is triggered by a rising edge in ExecuteMode. Activate the current state of the command or monitor it through EPosZSW1 and EPosZSW2. After the zero return is completed, AxisRef is set to 1. When an error occurs during the running process, the output parameter

Error is set to 1.

• To use hardware limit, set the input ConfigEPos.%X3 of the FB284 function block to 1 (ConfigEPos value: 16#000000B)

| Kŝ | Homing I | Mode   |                     | -      |       |
|----|----------|--------|---------------------|--------|-------|
| Ν  | Index    | Туре   | Name                | Value  | Unit  |
| 0  | 607C00   | int32  | Home_Offset         | 0      | inc   |
| 1  | 609800   | int8   | Homing_Method       | 0      | DEC   |
| 2  | 609901   | uint32 | Homing_Speed_Switch | 300.00 | rpm   |
| 3  | 609902   | uint32 | Homing_Speed_Zero   | 100.00 | rpm   |
| 4  | 609903   | uint8  | Homing_Power_On     | 0      | DEC   |
| 5  | 609A00   | uint32 | Homing_Accelaration | 50.00  | rps/s |
| 6  | 609904   | int16  | Homing_Current      | 2.24   | Ap    |
| 7  | 609905   | uint8  | Home_Offset_Mode    | 0      | DEC   |
| 8  | 609906   | uint8  | Home_N_Blind        | 0      | DEC   |

### **3.7 Directly set the zero position 5**

This operating mode allows the zero position of the axis to be set when the axis is in any position. Require:

- Operation mode selection ModePos=5
- Axis Enable EnableAxis=1
- The axis must be stationary when executing the pattern. Steps:
- The zero position of the axis is set by the rising edge of ExecuteMode when the axis is stationary.

### 3.8 Jog at the specified speed 7

Jog operation mode is realized by the Jog function of the drive. Require:

- Operation mode selection ModePos=7
- Axis Enable EnableAxis=1
- The axis is at standstill

• Velocity specifies the jog speed, which must be a positive value, and the OverV parameter scales the jog speed set value by percentage

• The operating conditions CancelTraversing and IntermediateStop are independent of the jog operating mode and are set to 1 by default

• Jog1=reverse jog, Jog2=forward jog, Jog1 Jog2 can only be triggered independently, the running direction is the same as Positive and

Negative parameters are irrelevant, no need to trigger ExecuteMode

• The current status of the activation command can be monitored via EPosZSW1, EPosZSW2, the jog ends (Jog1 or

Jog2=0) AxisPosOK is set to 1 when the axis is stationary, when an error occurs during the running process, the output parameter Error is set to 1

#### 3.9 Set and read servo parameters with 111 message

After configuring the message 111, the system automatically allocates 24 bytes of receiving and sending areas. The allocated objects can be viewed in the SINA\_POS\_DB block. The Reserve variables under the structures sxSendBuf and sxRecvBuf are user-defined to set and read Get servo parameters

|                        |   |    | SIN | A_P | OS_DB     |        |              |    |                                                                                                    |                                                                                                    |                                                                                                    |     | 1  |
|------------------------|---|----|-----|-----|-----------|--------|--------------|----|----------------------------------------------------------------------------------------------------|----------------------------------------------------------------------------------------------------|----------------------------------------------------------------------------------------------------|-----|----|
| 名称                     |   |    |     | 名称  |           | 数据类型   | 起始值          | 保持 | Ж нмі/орс                                                                                                    | ₩ н                                                                                                    | 在 HMI                                                                                                    | 设定值 | 注释 |
| PLC_1 [CPU 1212C DC/DC | ^ | 73 |     | • • | sxSendBuf | Struct |              |    |                                                                                                    | <b>V</b>                                                                                                    |                                                                                                    |     |    |
| 📑 设备组态                 |   | 74 | -   |     | STW1      | Word   | WORD#16#0000 |    | ¥                                                                                                    | <b>V</b>                                                                                                    | <b>V</b>                                                                                                    |     |    |
| ♀ 在线和诊断                |   | 75 | -   |     | EPosSTW1  | Word   | WORD#16#0000 |    | $\checkmark$                                                                                                    | ~                                                                                                    | ¥                                                                                                    |     | -  |
| ▼ 🔜 程序块                |   | 76 | -   |     | EPosSTW2  | Word   | WORD#16#0000 |    |                                                                                                    | <ul> <li>Image: A start of the start of the start of</li></ul> |                                                                                                    |     |    |
| 📑 添加新块                 | = | 77 | -   |     | STW2      | Word   | WORD#16#0000 |    |                                                                                                    | ×                                                                                                    | <ul> <li>Image: A start of the start of the start of</li></ul> |     |    |
| 📲 Main [OB1]           |   | 78 |     |     | OverrideV | Word   | WORD#16#0000 |    |                                                                                                    | ×                                                                                                    | ¥                                                                                                    |     |    |
| SINA_POS [FB284]       |   | 79 |     |     | Position  | DWord  | DWORD#16#000 |    |                                                                                                    | <ul> <li>Image: A start of the start of the start of</li></ul> | 1                                                                                                    |     |    |
| SINA_POS_DB [DB1]      |   | 80 | -   |     | Velocity  | DWord  | DWORD#16#000 |    | $\checkmark$                                                                                                    | <ul> <li>Image: A start of the start of the start of</li></ul> |                                                                                                    |     | 1  |
| ▶ 🚽 系统块                |   | 81 | -   |     | OverrideA | Word   | WORD#16#0000 |    | <b>V</b>                                                                                                    | <ul> <li>Image: A start of the start of the start of</li></ul> | Image: A start and a start a start          |     | ÷  |
| ▶ 🖼 工艺对象               |   | 82 | -   |     | OverrideD | Word   | WORD#16#0000 |    |                                                                                                    | <ul> <li>Image: A start of the start of the start of</li></ul> |                                                                                                    |     |    |
| ▶ 🔤 外部源文件              |   | 83 |     |     | Reserve   | Word   | WORD#16#0000 |    |                                                                                                    | <ul> <li>Image: A start of the start of the start of</li></ul> | Image: A start and a start a start          |     |    |
| ▶ 📮 PLC 变量             |   | 84 |     | • • | sxRecvBuf | Struct |              |    | Image: A start and a start a start | <ul> <li>Image: A start of the start of the start of</li></ul> |                                                                                                    |     |    |
| ▶ 📴 PLC 数据类型           |   | 85 | -   |     | ZSW1      | Word   | WORD#16#0000 |    | Image: A start and a start a start | <ul> <li>Image: A start of the start of the start of</li></ul> |                                                                                                    |     |    |
| ▼ 😡 监控与强制表             |   | 86 | -   |     | EPosZSW1  | Word   | WORD#16#0000 |    |                                                                                                    | <ul> <li>Image: A start of the start of the start of</li></ul> | 1                                                                                                    |     |    |
| ■ 添加新监控表               |   | 87 | -   |     | EPosZSW2  | Word   | WORD#16#0000 |    |                                                                                                    | <ul> <li>Image: A start of the start of the start of</li></ul> | 1                                                                                                    |     |    |
|                        |   | 88 | -   |     | ZSW2      | Word   | WORD#16#0000 |    | $\checkmark$                                                                                                    | <ul> <li>Image: A start of the start of the start of</li></ul> |                                                                                                    |     |    |
| 5. 强制表                 |   | 89 | -   |     | NotUsed   | Word   | WORD#16#0000 |    |                                                                                                    | <ul> <li>Image: A start of the start of the start of</li></ul> |                                                                                                    |     |    |
| ▶ 🙀 在线备份               |   | 90 | -   |     | Position  | DWord  | DWORD#16#000 |    |                                                                                                    | <ul> <li>Image: A start of the start of the start of</li></ul> |                                                                                                    |     |    |
| 🕨 🔀 Traces             | ~ | 91 |     |     | Velocity  | DWord  | DWORD#16#000 |    | $\checkmark$                                                                                                    | ~                                                                                                    | ¥                                                                                                    |     |    |
| ∨ 详细视图                 |   | 92 |     |     | ErrNr     | Word   | WORD#16#0000 |    | <b>V</b>                                                                                                    | <ul> <li>Image: A start of the start of the start of</li></ul> | Image: A start and a start a start          |     |    |
|                        |   | 93 | -   |     | WarnNr    | Word   | WORD#16#0000 |    | Image: A start and a start a start | ~                                                                                                    |                                                                                                    |     |    |
|                        | _ | 94 |     |     | Reserve   | Word   | WORD#16#0000 |    |                                                                                                    | ×                                                                                                    | 1                                                                                                    |     |    |

伺服

PN user-defined parameters

| 27              | 30800D                        | uint8 | PN_User_Receive | 0 | DEC |  |  |  |  |
|-----------------|-------------------------------|-------|-----------------|---|-----|--|--|--|--|
| 28              | 30800E                        | uint8 | PN_User_Send    | 0 | DEC |  |  |  |  |
| PN <sup>·</sup> | PN user-defined receive word: |       |                 |   |     |  |  |  |  |

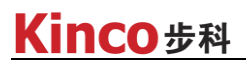

0: no function 1: Additional torque PN user-defined sending word: 0: no function 1: Actual torque 2: Actual current

3:DIN condition

#### **3.9.1 Torque limit**

When using the torque limit function, the torque limit value should be set appropriately. If the torque limit value is too small, it may cause the drive to report a following error.

First, set the servo parameter PN user-defined receiving word (30800D) to 1: additional torque,

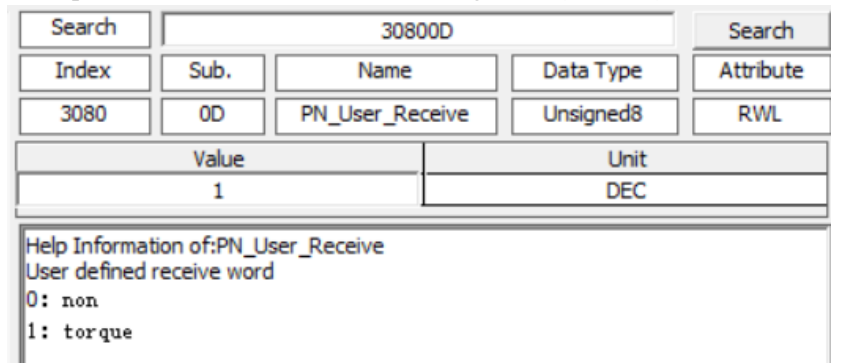

The torque limited by the assignment in the user-defined sending area of the SINA\_POS\_DB block corresponds to the maximum torque limit of the servo parameter % (607200), if the setting value is 16#64=100, the corresponding servo is: 100\*10%=10, then the maximum torque of the servo is limited to 10%

|                          |   | 23 | 007300 | unitito | CHD_q_max           | 22   | DEC |   |
|--------------------------|---|----|--------|---------|---------------------|------|-----|---|
|                          |   | 24 | 20200D | int8    | Din_Mode0           | 4    | DEC |   |
| MOVE                     |   | 25 | 607D01 | int32   | Soft_Positive_Limit | 0    | DEC |   |
| EN ENO                   | - | 26 | 607D02 | int32   | Soft_Negative_Limit | 0    | DEC | l |
| 100                      |   | 27 | 30800D | uint8   | PN_User_Receive     | 1    | DEC |   |
| 16#0064                  |   | 28 | 30800E | uint8   | PN_User_Send        | 0    | DEC |   |
| "Tag_1" IN DB" sySendBuf | н | 29 | 607200 | uint16  | Max_Torque%         | 9.60 | %   |   |
| e our Reserve            | н | 30 | 20200E | int8    | Din_Mode1           | -3   | DEC |   |
|                          |   | 31 | 269000 | uint8   | Encoder_Data_Reset  | 0    | DEC | l |
|                          |   |    |        |         |                     |      |     |   |

### 3.9.2 Read the actual current

First, set the servo parameter PN user-defined sending word (30800E) to 2: actual current

| Search                                                                          |                                         | 30800E       |           | Search    |
|---------------------------------------------------------------------------------|-----------------------------------------|--------------|-----------|-----------|
| Index                                                                           | Sub.                                    | Name         | Data Type | Attribute |
| 3080                                                                            | OE                                      | PN_User_Send | Unsigned8 | RWL       |
|                                                                                 | Value                                   |              | Unit      |           |
|                                                                                 | 2                                       |              | DEC       |           |
| Help Informat<br>User defined<br>0: non<br>1: actual t<br>2: I_q<br>3: DIN_real | tion of:PN_Us<br>receive word<br>torque | ser_Send     |           |           |

Use the user-defined receiving area of the SINA\_POS\_DB block to read the actual current of the servo, and the read value needs to be converted into a dec value

| 165 〒〒〒<br>*2NA_FOC,<br>D5:JAAFYOL,<br>RezerveN | 16# FFFF<br>"SINA_POG_<br>DB".sRevBuf.<br>Reserve | NOXE<br>EN |
|-------------------------------------------------|---------------------------------------------------|------------|
|-------------------------------------------------|---------------------------------------------------|------------|

| 1 | 2  | 606300 | int32     | Pos_Actual      | -67719 | inc |
|---|----|--------|-----------|-----------------|--------|-----|
|   | 3  | 606C00 | int32     | Speed_Real      | -5.90  | rpm |
|   | 4  | 607800 | int16     | I_q             | 0.01   | Ар  |
|   | 5  | 268000 | uint16    | Warning_Word    | 0000   | HEX |
|   | 6  | 606000 | int8      | Operation_Mode  | 3      | DEC |
|   | 7  | 604000 | uint16    | Controlword     | 008F   | HEX |
|   | 8  | 607A00 | int32     | Target_Position | 0      | inc |
|   | 9  | 608100 | uint32    | Profile_Speed   | 0.00   | rpm |
|   | 10 | 600000 | 1.1.4.2.2 | Due file Alexa  | 100.00 |     |

For example, replace the read value with Ap: 16#FFFF=-1 is -1/2048\*36Ap (the maximum current of the driver is 651003), about 0.01Ap

### 4 、 Communication interruption mode

If there is a communication abnormality during operation, in order to protect the equipment and personal safety, the servo communication interruption mode can be turned on, and the servo will report an error when the bus is disconnected. Set the communication interruption mode to 1: error processing, set 0: no processing

|    |        |       | _                   |   | 1   |
|----|--------|-------|---------------------|---|-----|
| 19 | 600700 | int16 | Abort_Connection_Mo | 1 | DEC |
|    |        |       |                     |   |     |

April 2, 2022